## https://www.halvorsen.blog

# Visual Studio/C# and DAQ

Exemplified using DAQ hardware and DAQmx from NI

Hans-Petter Halvorsen

## Contents

- Introduction
- Data Acquisition (DAQ)
- NI DAQ Devices
- Visual Studio/C# Code Examples
  - <u>Analog In</u>
    - <u>Battery Indicator Example</u>
    - <u>TMP36 Temperature Sensor Example</u>
  - <u>Analog Out</u>
  - <u>Digital I/O</u>
    - LED Example (Digital Out)
    - <u>Push Button Example (Digital In)</u>

## https://www.halvorsen.blog

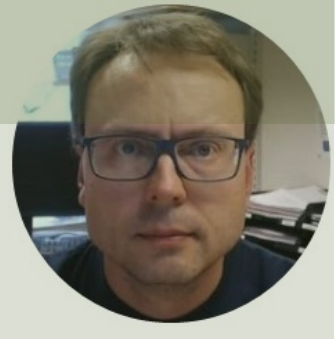

# Introduction

### Hans-Petter Halvorsen

## Introduction

- The purpose is to read and write data using a **DAQ** device where we use Visual Studio and C#.
- We will exemplify by using a DAQ device from NI (previously National Instruments).
- We will use a DAQ device called USB-6008 (which is part of the **USB-600x** low-cost series).
- DAQ devices from NI use the **NI-DAQmx driver**.
- Examples shown will work on all DAQ devices from NI that are using the DAQmx driver (which is many!).
- The principles used can can also be applied on other DAQ hardware from other vendors.

## https://www.halvorsen.blog

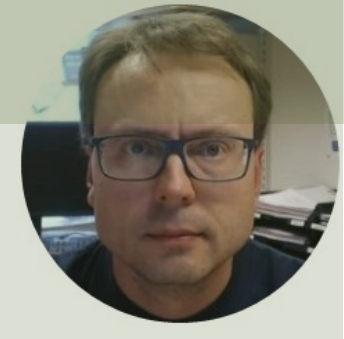

# Data Acquisition (DAQ)

Hans-Petter Halvorsen

# Data Acquisition (DAQ)

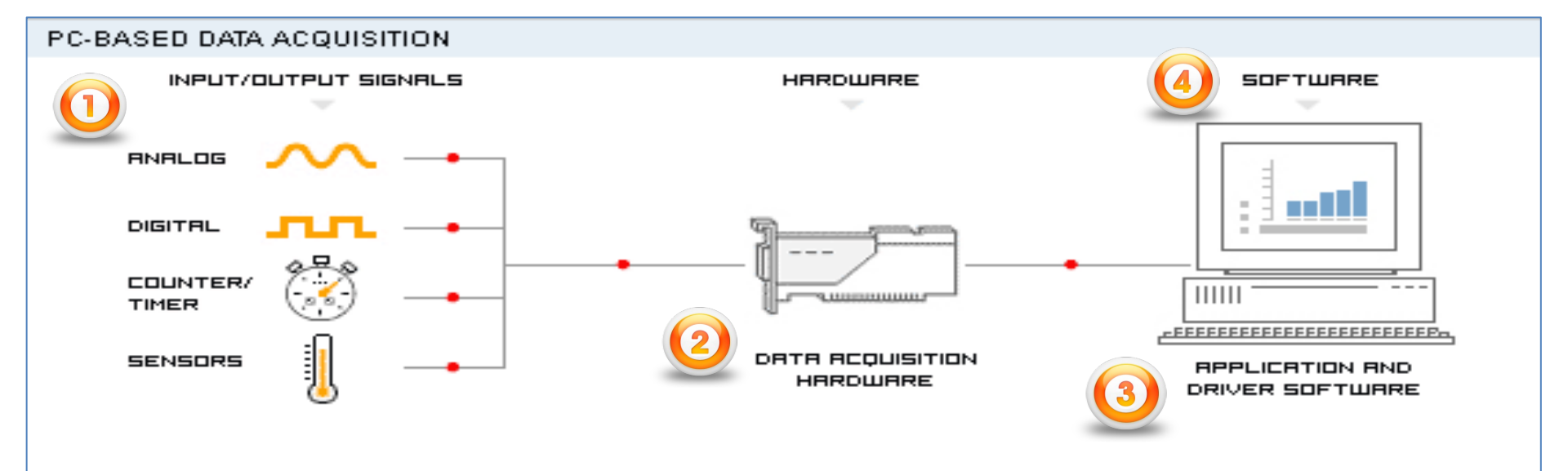

#### A DAQ System consists of 4 parts:

- 1. Physical input/output signals, sensors
- 2. DAQ device/hardware (we will use NI USB-6008)
- 3. Driver software (NI DAQmx in our case)
- 4. Your software application (Application software) We will use Visual Studio/C#

# **DAQ** Device

- A DAQ device can be used to read data from Sensors, e.g., a Temperature Sensor (Analog In)
- Or when we want to control something (Analog/Digital Out), e.g., a Heater, Pump, Valve, Light/Dimmer, etc.
- A DAQ device has typically Digital and Analog Channels
- 4 different types of Signals:
  - Analog Outputs (AO)
  - Analog Inputs (AI)
  - Digital Outputs (DO)
  - Digital Inputs (DI)

Analog Channels typically have values between 0-5V/0-10V Digital Channels are either 0/False (~0V) or 1/True (~2-5V)

## https://www.halvorsen.blog

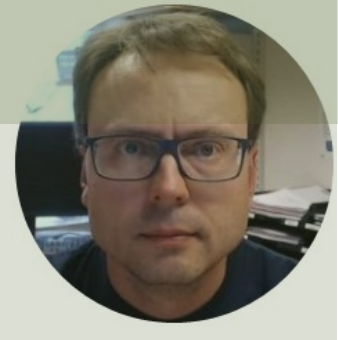

# NI DAQ Devices

### Hans-Petter Halvorsen

## **USB-6008**

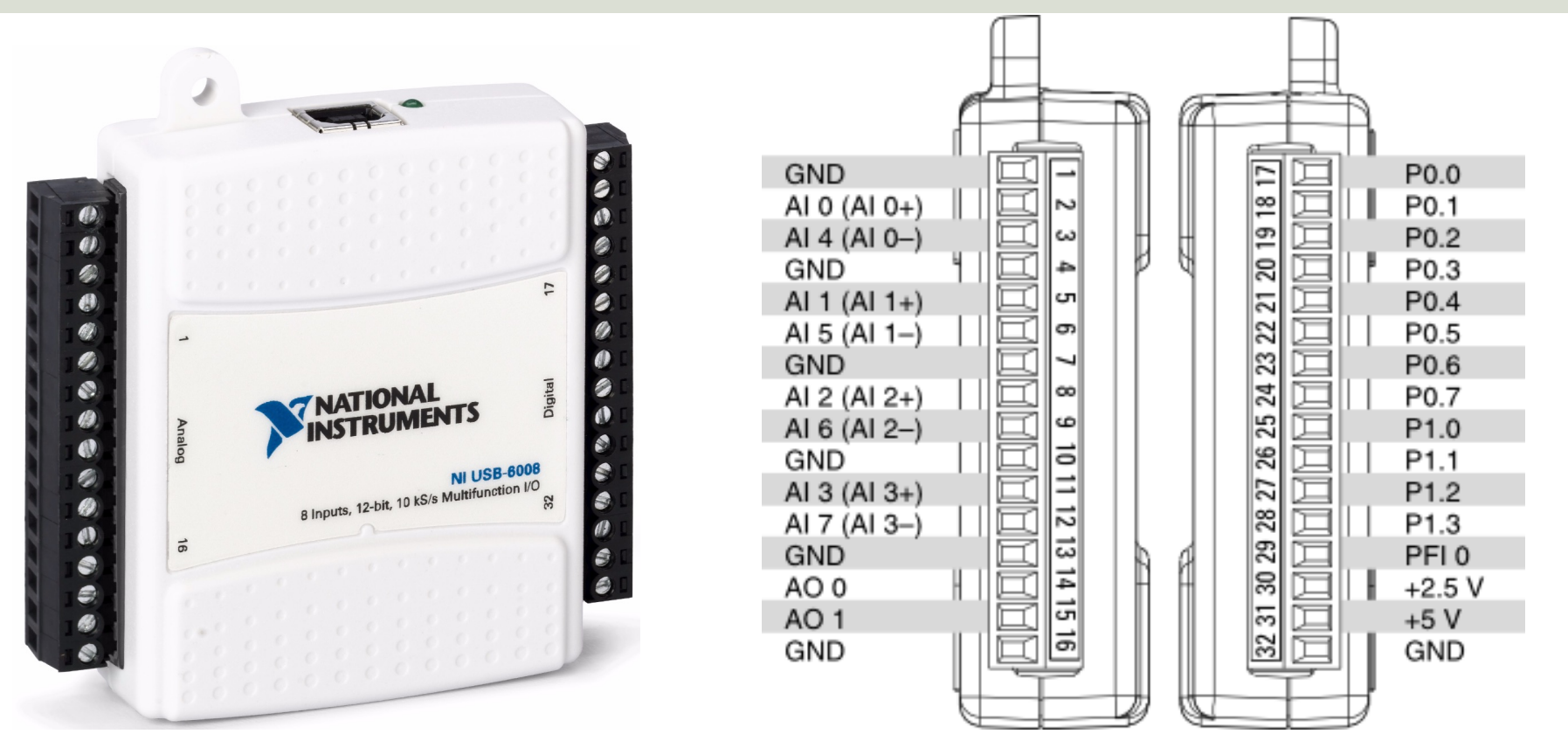

https://www.ni.com/docs/en-US/bundle/usb-6008-specs/page/specs.html

## **USB-600x DAQ series**

#### Entry-Level, Plug-and-Play USB Data Acquisition

You depend on accurate measurements to make key decisions and discoveries, and NI's plug-and-play, USB multifunction I/O devices deliver quality measurements at an entry-level price.

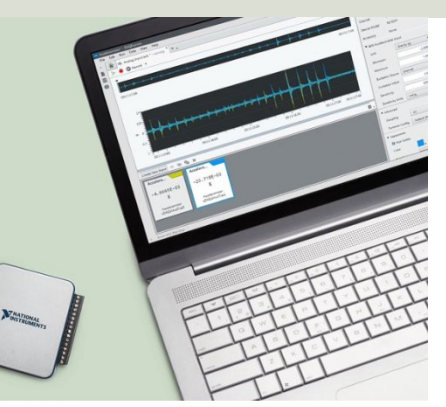

USB-6008 has been replaced with newer versions like USB-6000, **USB-6001**, USB-6002 and USB-6003 which have similar functionality as USB-6008 and they all work in the same manner, and they all use the NI-DAQmx driver

#### Compare NI's Entry-Level, Stand-Alone Data Acquisition Devices

|                              | U       | ISB-600   | 3     | u           | JSB-600   | 2          |              | JSB-600     | 1           | ų           | JSB-600   | D     |
|------------------------------|---------|-----------|-------|-------------|-----------|------------|--------------|-------------|-------------|-------------|-----------|-------|
|                              | View    | Specifica | tions | View        | Specifica | ations     | View         | Specifica   | ations      | <u>View</u> | Specifica | tions |
| I/О Туре                     | AI      | AO        | DIO   | AI          | AO        | DIO        | AI           | AO          | DIO         | AI          | AO        | DIO   |
| No. of Channels <sup>1</sup> | 4/8     | 2         | 13    | 4/8         | 2         | 13         | 4/8          | 2           | 13          | 0/8         | 0         | 4     |
| Sample Rate (kS/s and Timed) | 100     | 5         | SW    | 50          | 5         | SW         | 20           | 5           | SW          | 10          | -         | SW    |
| Resolution                   | 16 bits |           | -     | 16 bits     |           | -          | 14 bits      |             | -           | 12 bits     |           | -     |
| Programming Language Support |         |           |       | ANSI C, Pyt | hon, Visu | ual C# .NE | T, Visual Ba | sic .NET, a | and LabVIEW |             |           |       |

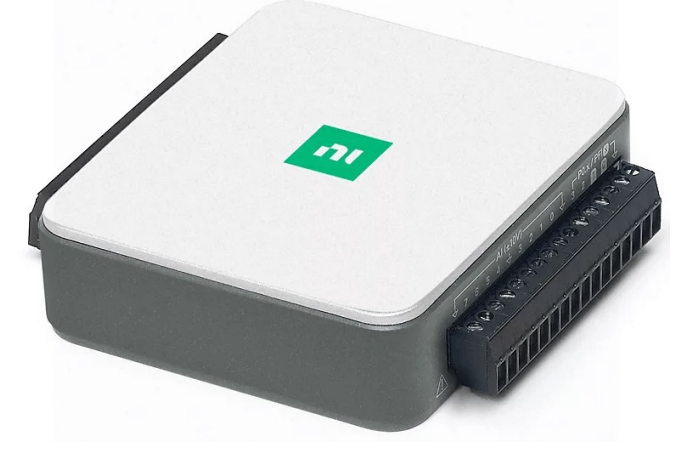

https://www.ni.com/en-no/shop/data-acquisition/entry-level-usb-daq.html

## NI-DAQmx

- NI-DAQmx is the driver software you use to communicate with and control your DAQ devices made by NI
- NI-DAQmx can be used with LabVIEW, Visual Studio/C#, Python, MATLAB, etc.
- NI-DAQmx can be downloaded for free (but you need of course to buy a NI-DAQmx compatible DAQ device if you don't have one already)
- www.ni.com/downloads

## **NI-DAQmx Installation**

| Installing NI-DAQmx                                                                                                    |                                                                                          |                                                           | >                         | < |  |
|----------------------------------------------------------------------------------------------------|------------------------------------------------------------------------------------------|-----------------------------------------------------------|---------------------------|---|--|
| Select                                                                                                    | Agree                                                                                    | Review                                                    | Finish                    |   |  |
| Additional items                                                                                                    | you may wish t                                                                           | o install:                                                |                           |   |  |
| Debugging utility for moni                                                                                                    | toring function calls to variou                                                          | s NI APIs.                                                |                           | ^ |  |
| ✓ NI Linux RT System Image Driver Support<br>NI Linux RT System Image Driver Support provides software that is required to deploy applications on NI real-time<br>controllers. |                                                                                          |                                                           |                           |   |  |
| NI-DAQmx Runtime v<br>Run-time components req<br>NI hardware via the Measu                                                                                                    | vith Configuration Supp<br>uired to deploy applications u<br>rement & Automation Explore | Dort<br>Ising NI data acquisition devices an<br>Ir (MAX). | d support for configuring |   |  |
| ✓ NI-DAQmx Support for<br>Provides .NET interface for                                                                                                    | or .NET Framework 4.0 I<br>DAQ devices and adds NI-DA                                    | Languages<br>Qmx support for .NET Framework 4             | .0.                       | 1 |  |
| ✓ NI-DAQmx Support for<br>Provides .NET interface for                                                                                                    | or .NET Framework 4.5                                                                    | Languages<br>Qmx support for .NET Framework 4             | .5.                       |   |  |
| ✓ NI-DAQmx Support f                                                                                                    | or C                                                                                     |                                                           |                           | Ŧ |  |
| Select All Desel                                                                                                    | ect All                                                                                  |                                                           | Next                      |   |  |

Make sure to add support for Visual Studio/.NET during installation of the NI-DAQmx software

## Measurement & Automation Explorer (MAX)

- MAX is an application that automatically installs with the NI-DAQmx driver.
- With MAX, you can configure your NI hardware.
- MAX informs other programs which devices you have in your system and how they are configured.

## Measurement & Automation Explorer (MAX)

| NI USB-6008 "Dev1" - Measurement & Automation E                                                                                                    | cplorer                                                                                                    | - 🗆 ×                                                                                                    |
|----------------------------------------------------------------------------------------------------|----------------------------------------------------------------------------------------------------|----------------------------------------------------------------------------------------------------|
| File Edit View Tools Help<br>V My System<br>) Data Neighborhood<br>V Devices and Interfaces<br>Integrated Webcam "cam0"<br>V IUSB-6008 "Dev1"<br>NI USB-6008 "Dev1"<br>NI USB-6008 "Dev1"<br>Vetwork Devices<br>) Historical Data<br>) V Software<br>) Software<br>) Remote Systems | Save       Image: Create T         Settings         Image: Try the new Hardware Configuration Utility to configure your device.         Name       Dev1         Vendor       National Instruments         Model       NI USB-6008         Serial Number       0300E2E7         Status       Present | ask : Device Pinouts<br>Phide Help<br>Hide Help<br>Hide Help<br>NI-DAQmx Device Basics<br>What do you want to do?<br>Nun the NI-DAQmx Test Panels<br>Nemove the device<br>View or change device<br>configuration |
| Here you can sp                                                                                                    | Recommended Next 2014-04-03 00:00<br>Calibration                                                                                                    |                                                                                                    |

## **NI-DAQmx Simulated Devices**

| Create New Choose the type of item you want to add.                                                                                                    | To create an NI-DA<br>1.Right-click <b>Devi</b><br>2.A dialog box pro<br><b>Instrument</b> and c | AQmx simulated device using<br>ces and Interfaces and select<br>ompts you to select a device<br>lick Finish.                                                                                                    | g MAX, complete the following steps:<br>t <b>Create New</b> .<br>to add. Select <b>Simulated NI-DAQmx Devic</b> e                                                                                                    | e or Modular                                                                                                    |
|----------------------------------------------------------------------------------------------------|--------------------------------------------------------------------------------------------------|----------------------------------------------------------------------------------------------------|----------------------------------------------------------------------------------------------------|----------------------------------------------------------------------------------------------------|
| 응 Network NI-DAQmx Devices<br>Simulated NI-DAQmx Device or Modular Instrument<br>MM NI-RTSI Cable<br>Create Simulated N<br>Create Simulated N<br>Create Simulated N<br>Search | NI-DAQmx Device X                                                                                | NI USB-6008 "Dev2" - Measurement & Automation File Edit View Tools Help     ▼                                                                                                    | Explorer                                                                                                    | - □ ×                                                                                                    |
| NI-DAQmx Simulated D                                                                                                    | evices                                                                                           | <ul> <li>W Devices and Interfaces</li> <li>Integrated Webcam "cam0"</li> <li>Logitech Webcam C930e "cam3"</li> <li>NI USB-6008 "Dev/2"</li> <li>NEW USB-6008 "Dev/2"</li> <li>Network Devices</li> <li>Software</li> <li>Software</li> </ul> | Settings              Try the new Hardware Configuration Utility to configure your device.          Name       Dev2         Vendor       National Instruments         Model       NI USB-6008         Status       Simulated | NI-DAQmx Device<br>Basics<br>What do you want to do?<br>NRun the NI-DAQmx<br>Test Panels<br>NRemove the device<br>View or change<br>device configuration |
| N USB-920<br>NI USB-920<br>NI USB-921<br>NI USB-921                                                                                                    | 1<br>10 (DSUB)<br>11A<br>13                                                                      | Simulated Devi                                                                                                    | ces appear with yellow icon                                                                                                    | in MAX                                                                                                    |
| If you don't have a real DAG<br>you can create a Simulated                                                                                                    | Q device,<br>d Device                                                                            |                                                                                                    | < >> Settings                                                                                                    |                                                                                                    |

## https://www.halvorsen.blog

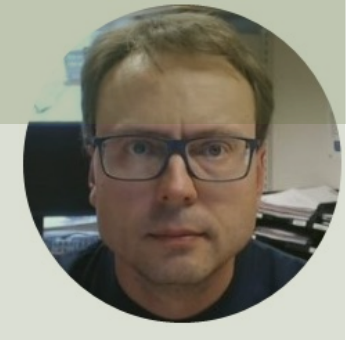

# Visual Studio/C# Code Examples

Hans-Petter Halvorsen

## https://www.halvorsen.blog

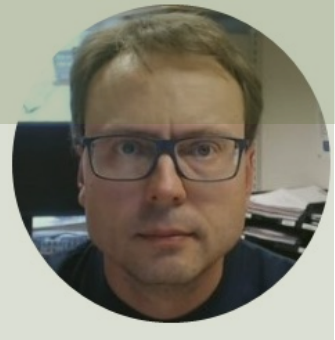

# Analog In

### Hans-Petter Halvorsen

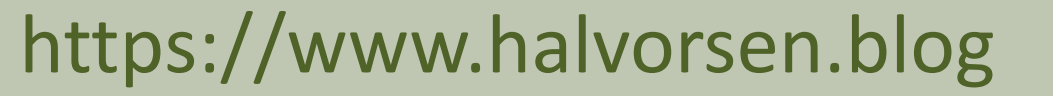

Analog In Example

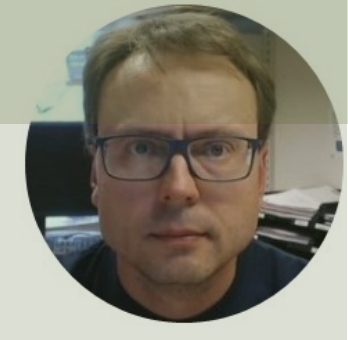

# Battery Indicator Example

### Hans-Petter Halvorsen

## **Battery Indicator Example**

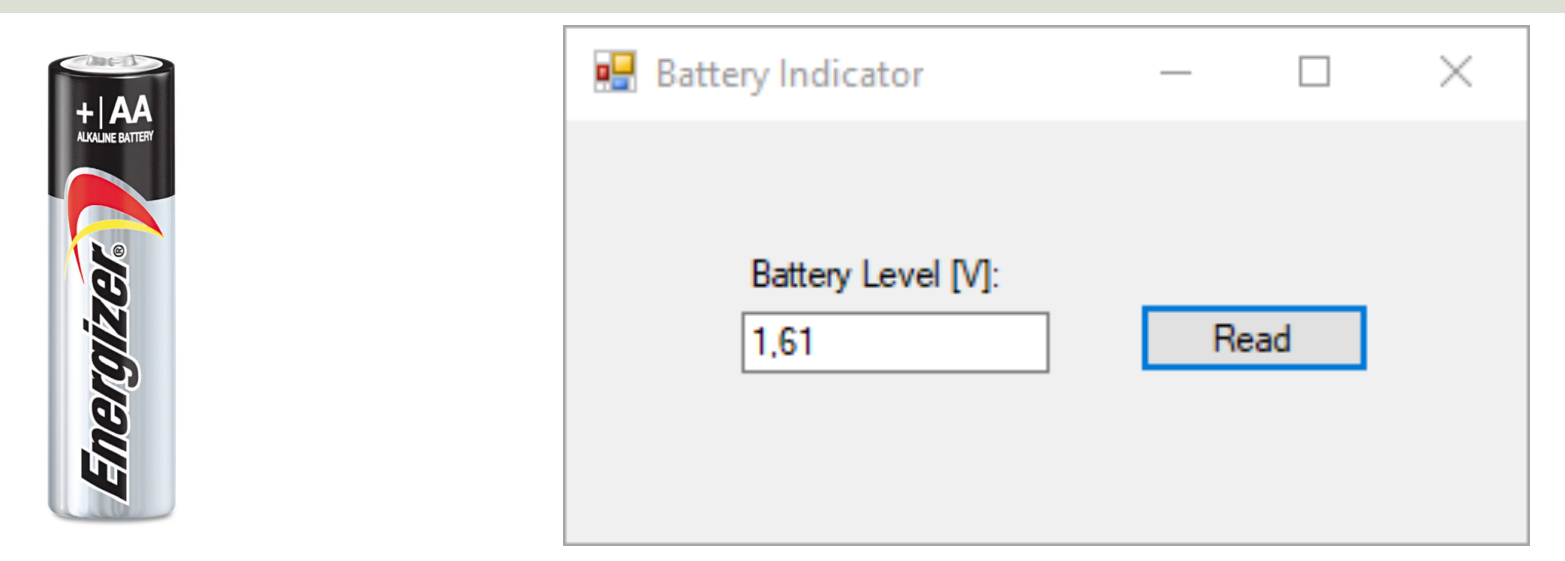

We start with a basic Example just reading the Voltage Value from a 1.5V battery that is connected to the DAQ device

#### 1.5V Battery

NITVATIV

#### Connect USB Cable to PC

## Note! The wires are connected as "Differential"

Battery Level [V]: 1,61 Read

 $\times$ 

🛃 Battery Indicator

DAQ Device

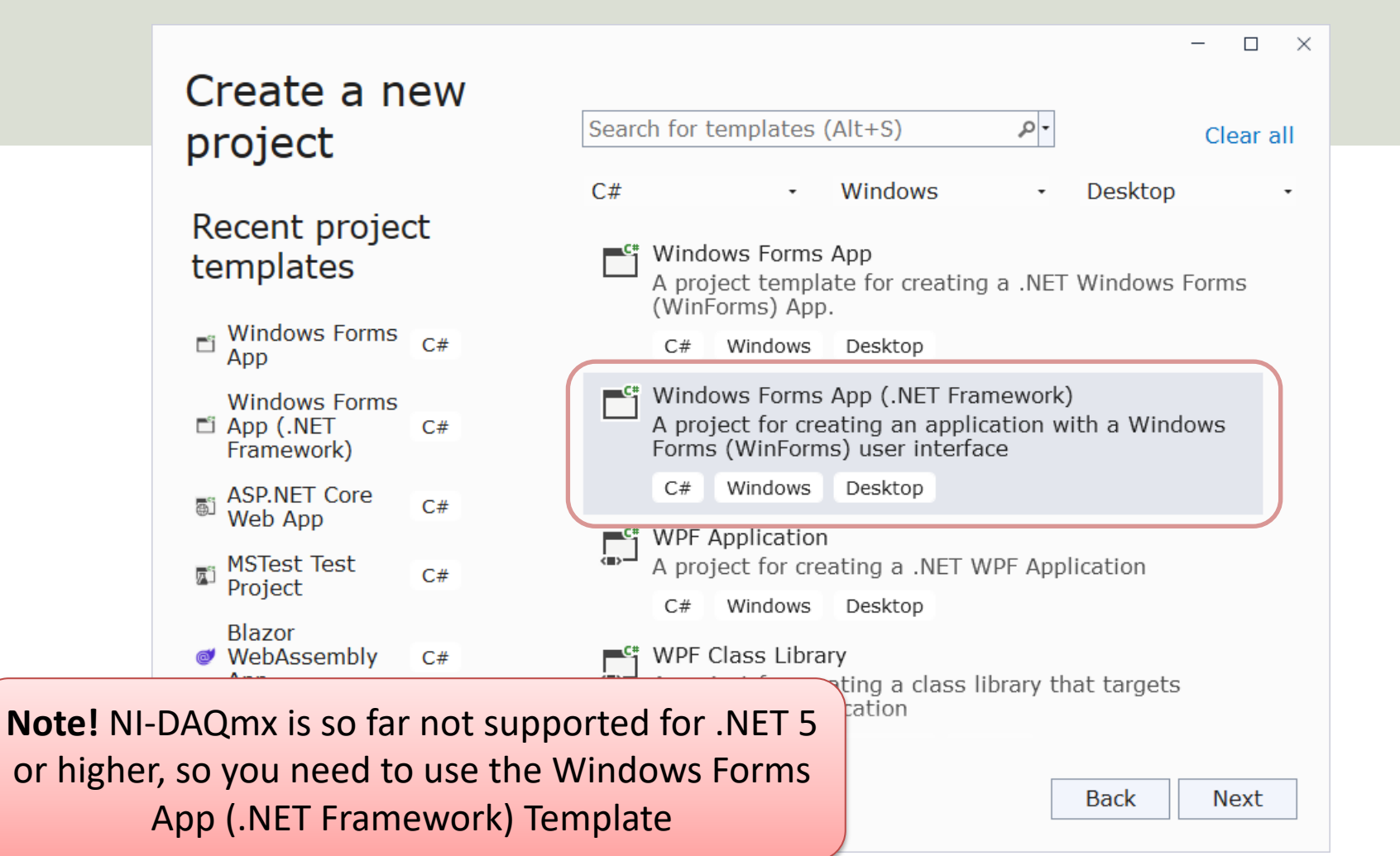

| - |  | $\sim$ |
|---|--|--------|
|---|--|--------|

#### Configure your new project

#### Windows Forms App (.NET Framework) C# Windows Desktop

|            | Project name                                                                                                    |      |
|------------|----------------------------------------------------------------------------------------------------|------|
|            | BatteryIndicator                                                                                                    |      |
|            | Location                                                                                                    |      |
|            | C:\Users\hansha\OneDrive\Programming\Visual Studio Example •                                                                                                    |      |
|            | Solution name 🛈                                                                                                    |      |
|            | BatteryIndicator                                                                                                    |      |
|            | Place solution and project in the same directory                                                                                                    |      |
|            | Framework                                                                                                    |      |
|            | .NET Framework 4.8                                                                                                    |      |
|            | Project will be created in "C:\Users\hansha\OneDrive\Programming<br>\Visual Studio Examples\DAQ CSharp Examples\New DAQ Tutorial<br>\Examples\BatteryIndicator\BatteryIndicator\" |      |
|            |                                                                                                    |      |
| higher, so | vou need to select ".NET Framework 4.x"                                                                                                    | Back |
|            |                                                                                                    |      |

Create

## Add Reference

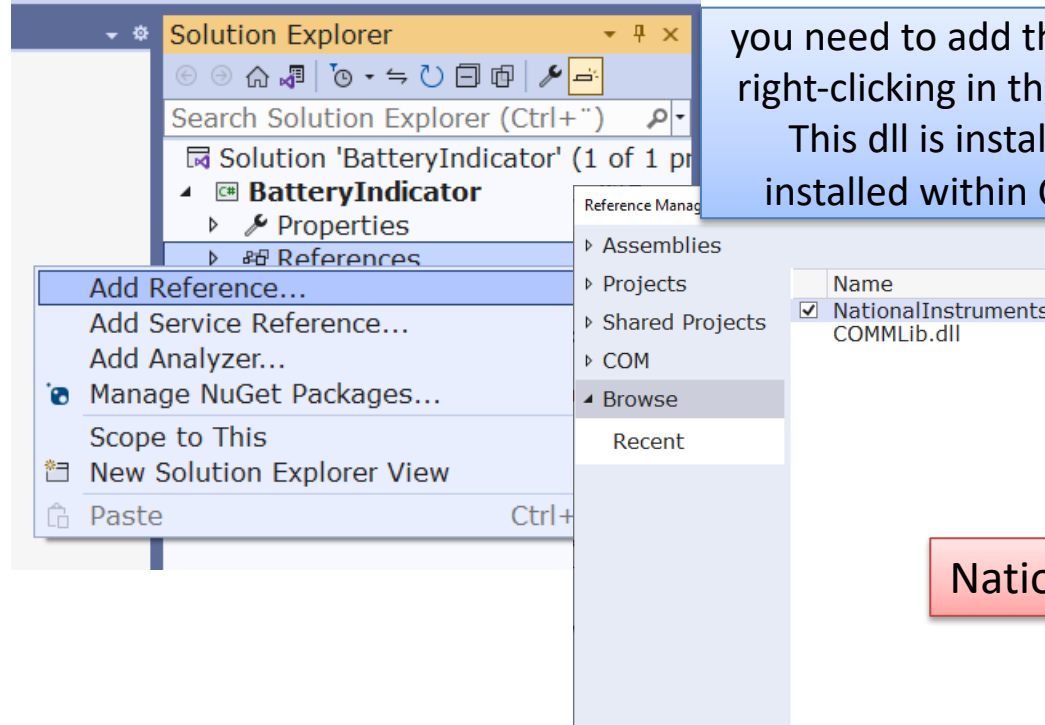

you need to add the reference **NationalInstruments.DAQmx.dll** by right-clicking in the Solution Explorer and select "Add Reference". This dll is installed by the NI-DAQmx driver and are typically installed within C:/Program Files (x86)/National Instruments/..

|   | ▶ & References                        | Assemblies                                       |                       |                         |                                                                               |       | Search (Ctri+E)                                                          |
|---|---------------------------------------|--------------------------------------------------|-----------------------|-------------------------|-------------------------------------------------------------------------------|-------|--------------------------------------------------------------------------|
|   | Add Reference                         | ▹ Projects                                       | Name                  |                         | Path                                                                          |       | Name:                                                                    |
|   | Add Service Reference<br>Add Analyzer | <ul> <li>Shared Projects</li> <li>COM</li> </ul> | ✓ National<br>COMMLib | Instruments.DAQ<br>.dll | C:\Program Files (x86)\National Instru<br>C:\Users\hansha\OneDrive\Programmin |       | NationalInstruments.<br>DAQmx.dll<br>Created by:<br>National Instruments |
| 0 | Manage NuGet Packages                 | <ul> <li>Browse</li> </ul>                       |                       |                         |                                                                               |       | File Version:                                                            |
|   | Scope to This                         | Recent                                           |                       |                         |                                                                               |       | 23.3.45.49311                                                            |
|   | New Solution Explorer View            |                                                  |                       |                         |                                                                               |       |                                                                          |
| 1 | Paste Ctrl-                           | ŀ                                                |                       |                         |                                                                               |       |                                                                          |
|   |                                       |                                                  |                       | NationalIr              | nstruments.DAQmx.dll                                                          |       |                                                                          |
|   |                                       |                                                  |                       |                         |                                                                               | _     |                                                                          |
|   |                                       |                                                  |                       |                         |                                                                               |       |                                                                          |
|   |                                       |                                                  |                       |                         |                                                                               |       |                                                                          |
| ( | :\Program Files (x86)\Natio           | nal Instrumer                                    | nts\Mea               | surementStu             | IdioVS2012\DotNET\Asser                                                       | nblie | es\Current                                                               |

Browse...

OK

Cancel

```
••
```

#### using NationalInstruments.DAQmx;

```
Task analogInTask = new Task();
```

```
AIChannel myAIChannel;
```

```
myAlChannel = analogInTask.AlChannels.CreateVoltageChannel(
    "dev1/ai0",
    "myAlChannel",
    AlTerminalConfiguration.Differential,
    0,
    5,
    AlVoltageUnits.Volts
    );
```

We can choose between "RSE" and "Differential". We have used **Differential** wiring in this example

AnalogSingleChannelReader reader = new AnalogSingleChannelReader(analogInTask.Stream);

double voltage = reader.ReadSingleSample();

| Image: Second Second | 📢 File Edit View Projec                                                                                                    | Build Debug Test Analyze Tools Extensions Window Help Sea                                                                                                    | rch (Ctrl+Q) P BatteryIndicator                                          | Sign in 🛪 – 🗆 >  |
|----------------------------------------------------------------------------------------------------|----------------------------------------------------------------------------------------------------|----------------------------------------------------------------------------------------------------|--------------------------------------------------------------------------|------------------|
| Toolbox       Pormi.cs       * Gommi.cs       Commi.cs       * Gommi.cs       * Gommi.cs                                                                                                    | ⓒ • ভ   ৠ • 🗳 🖪 🛯   ७ • ୯                                                                                                    | Debu: • Any CPU 🔹 • Start • ▷ 🐠 • 🗊 💭 🚚 😻   🖕 ाई   🧃 🦉   🛛 🖓 🦏 🏹                                                                                                    | Ŧ                                                                        | 🖻 Live Share 🛛 🖗 |
| 27     );       28                                                                                                    | File       Edit       View       Project         Image: Second Second Se | Build       Debug       Test       Analyze       Tools       Extensions       Window       Help       Sea         Debug       Any CPU         Start • ▷ Ø • Im Im Im Im Im Im Im Im Im Im Im Im Im | rech (Ctrl+Q)   BatteryIndicator     Battery Level [V]:     1,61   nmel( | Sign in A        |
|                                                                                                    |                                                                                                    | 100 % 🚽 🧔 No issues found 🛛 😽 🔻 🔺                                                                                                    | ▶ Ln: 36 Ch: 2 SPC CR                                                    | ▼<br>ILF         |

```
using System;
using System.Windows.Forms;
using NationalInstruments.DAQmx;
```

namespace BatteryIndicator

```
public partial class Form1 : Form
```

public Form1()

```
InitializeComponent();
```

```
}
```

```
private void btnGetData_Click(object sender, EventArgs e)
```

```
Task analogInTask = new Task();
```

```
AIChannel myAIChannel;
```

```
myAlChannel = analogInTask.AlChannels.CreateVoltageChannel(
    "dev1/ai0",
    "myAlChannel",
    AITerminalConfiguration.Differential,
    0,
    5,
    AIVoltageUnits.Volts
    );
```

AnalogSingleChannelReader reader = new AnalogSingleChannelReader(analogInTask.Stream);

```
double batteryLevel = reader.ReadSingleSample();
```

```
txtBatteryLevel.Text = batteryLevel.ToString("0.00");
```

| 🔛 Battery Indicator        | - 🗆  | $\times$ |
|----------------------------|------|----------|
|                            |      |          |
| Battery Level [V]:<br>1,61 | Read |          |
|                            |      |          |
|                            |      |          |

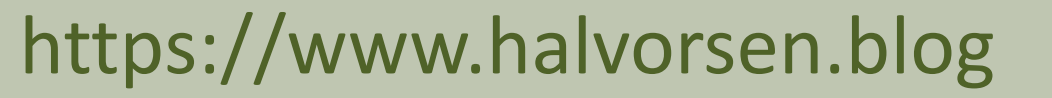

Analog In Example

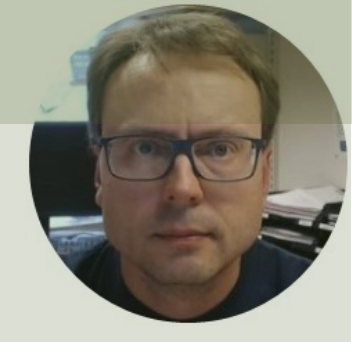

# TMP36 Temperature Sensor Example

Hans-Petter Halvorsen

## **TMP36** Temperature Sensor Example

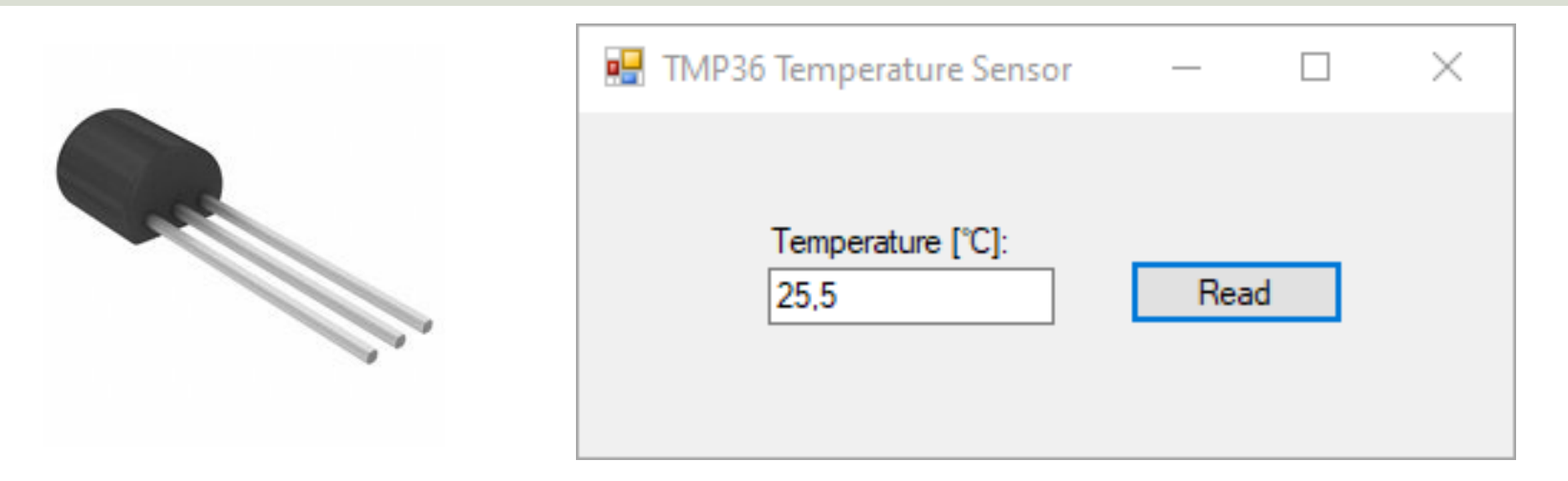

In this example we will use a TMP36 Temperature Sensor and read from the DAQ device and calculate the Temperature value in degrees Celsius.

## **TMP36 Wiring Example**

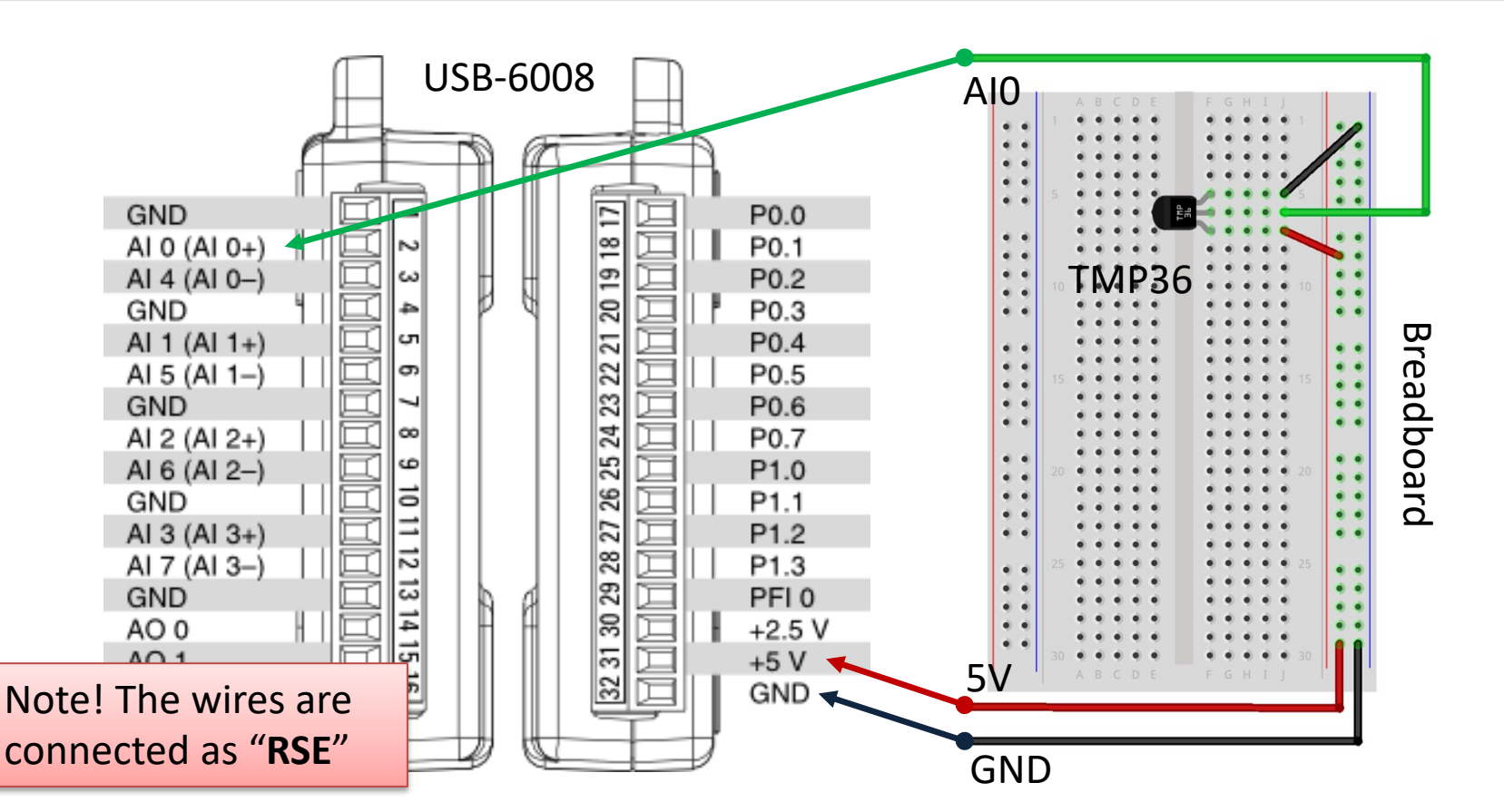

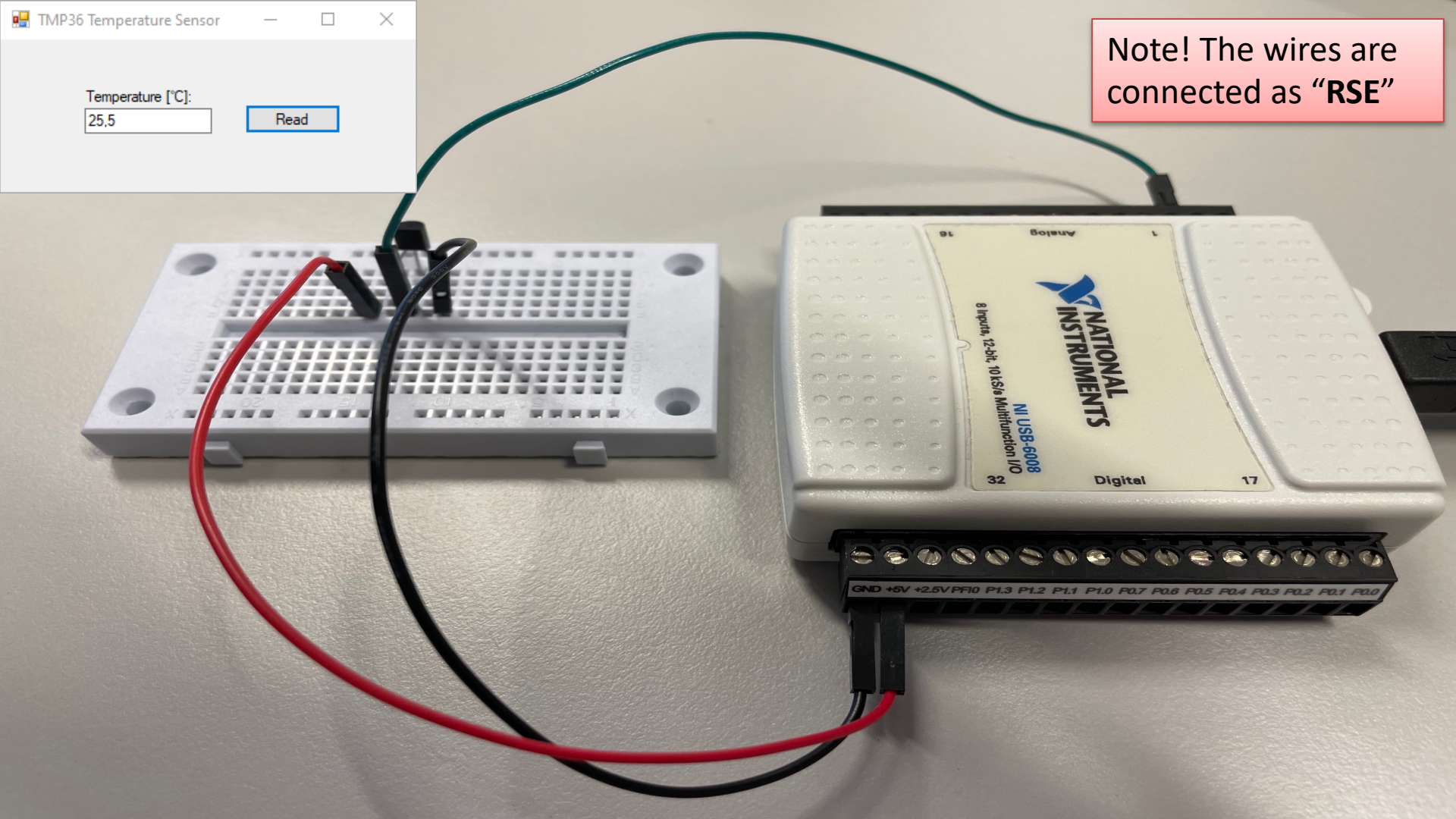

## **TMP36** Temperature Sensor

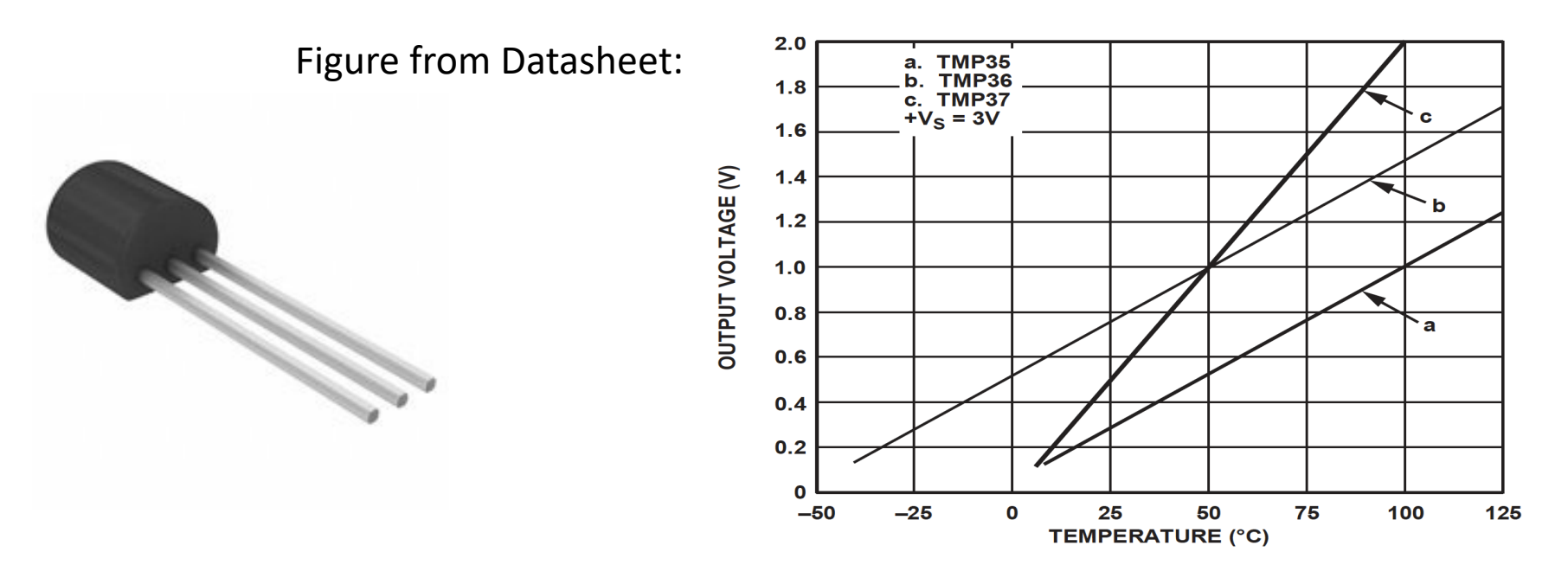

Formula for converting from Voltage to Temperature in Degrees Celsius:

v = 100x - 50

where x is the value read from the DAQ device in voltage

```
double ReadTemperature()
```

```
Task analogInTask = new Task();
```

AIChannel myAIChannel;

```
myAlChannel = analogInTask.AlChannels.CreateVoltageChannel(
    "dev1/ai0",
    "myAlChannel",
    AlTerminalConfiguration.Rse,
    0,
    5,
    AlVoltageUnits.Volts
    );
```

AnalogSingleChannelReader reader = new AnalogSingleChannelReader(analogInTask.Stream);

```
double voltage = reader.ReadSingleSample();
```

double temperature;

```
temperature = 100 * voltage - 50; //Convert from Voltage to Temperature
```

```
return temperature;
```

| File Edit View Project                                                                                                    | Build Debug Test Analyze Tools Extensions Window Help Search (Ctrl+C                                                                                                    | <u>2) P TMP36</u>                 | Sign in 🐄 🛛 🗆                                                                                                    |
|----------------------------------------------------------------------------------------------------|----------------------------------------------------------------------------------------------------|-----------------------------------|----------------------------------------------------------------------------------------------------|
| © • ∅   धि • ≌ 🗄 🗐   ७ • ୯                                                                                                    | Debui • Any CPU • ► Start • ▷ ♂ •   ☞   등 📲 👘   🔚 👘   🖫 🦉   🖓 🗍                                                                                                    |                                   | ا الله Live Share الأ                                                                                                    |
| Toolbox 👻 म 🗙                                                                                                    | Form1.cs 🔹 × Form1.cs [Design]                                                                                                    | emperature Sensor — 🗌             | Explorer + + ×                                                                                                    |
| <ul> <li>Collox</li> <li>Collox</li> <li>Collox</li> <li>Collox</li> <li>Collox</li> <li>Controls in this group.</li> <li>Drag an item onto this text to add it to the toolbox.</li> </ul> | Debut       Any CPU <ul> <li>▶ Start • ▷ ∅ • ₱ ₽ ₽ ₽ ₽ ₽ ₽ ₽ ₽ ₽ ₽ ₽ ₽ ₽ ₽ ₽ ₽ ₽ ₽</li></ul>                                                                                                    | iemperature Sensor                | Live Share &<br>Live Share &<br>Live Share &<br>Live Share &<br>Live Share &<br>Live Share &<br>Live Share &<br>Live Share &<br>Live Share &<br>Live Share &<br>Live Share &<br>Solution Explorer (Ctrl+") &<br>Live Share &<br>Solution Explorer Share &<br>System. Core &<br>System. Data<br>System. Data<br>System. Data. DataSetExtension<br>System. Data. DataSetExtension<br>System. Data. DataSetExtension<br>System. Data. DataSetExtension<br>System. Nel. Hutp<br>System. Xml<br>System. Xml<br>System. Xml<br>System. Xml<br>System. Xml<br>System. Xml<br>System. Xml<br>Solution Explorer Team Explorer<br>Properties & X<br>Solution Explorer Team Explorer |
|                                                                                                    | <pre>AlVoltageUnits.Volts AlVoltageUnits.Volts AnalogSingleChannelReader reader = new AnalogSingleChannelReader( Add double voltage = reader.ReadSingleSample(); Add double temperature; Add temperature = 100 * voltage - 50; //Convert from Voltage to Temper Add temperature; Add temperature; Add t</pre> | (analogInTask.Stream);<br>erature |                                                                                                    |
|                                                                                                    | 49                                                                                                    | ► Ln: 49 Ch: 2 SPC CRI            | F                                                                                                    |

#### using System; using System.Windows.Forms; using NationalInstruments.DAQmx; 🛃 TMP36 Temperature Sensor namespace TMP36 public partial class Form1 : Form public Form1() InitializeComponent(); Temperature [°C]: private void btnReadTemperature\_Click(object sender, EventArgs e) 25,5 Read double temperature; temperature = ReadTemperature(); txtTemperature.Text = temperature.ToString("0.0"); double ReadTemperature() Task analogInTask = new Task(); AIChannel myAIChannel; myAIChannel = analogInTask.AIChannels.CreateVoltageChannel( "dev1/ai0", "myAIChannel",

 $\times$ 

- AITerminalConfiguration.Rse,
- 0, 5,
- AIVoltageUnits.Volts );
- AnalogSingleChannelReader reader = new AnalogSingleChannelReader(analogInTask.Stream);

double voltage = reader.ReadSingleSample();

double temperature;

temperature = 100 \* voltage - 50; //Convert from Voltage to Temperature

return temperature;

## https://www.halvorsen.blog

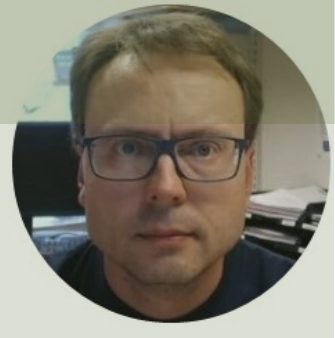

# Analog Out

### Hans-Petter Halvorsen

# **Basic Analog Out Example**

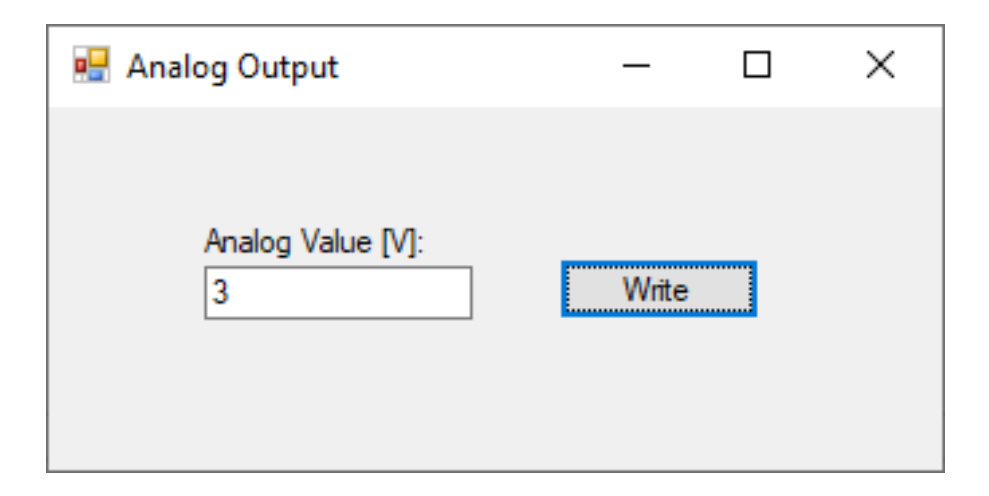

This Analog Out Example write a Value to the Analog Out 0 Channel (AOO) on the DAQ device. We can connect a Multimeter to see if the Application works as expected

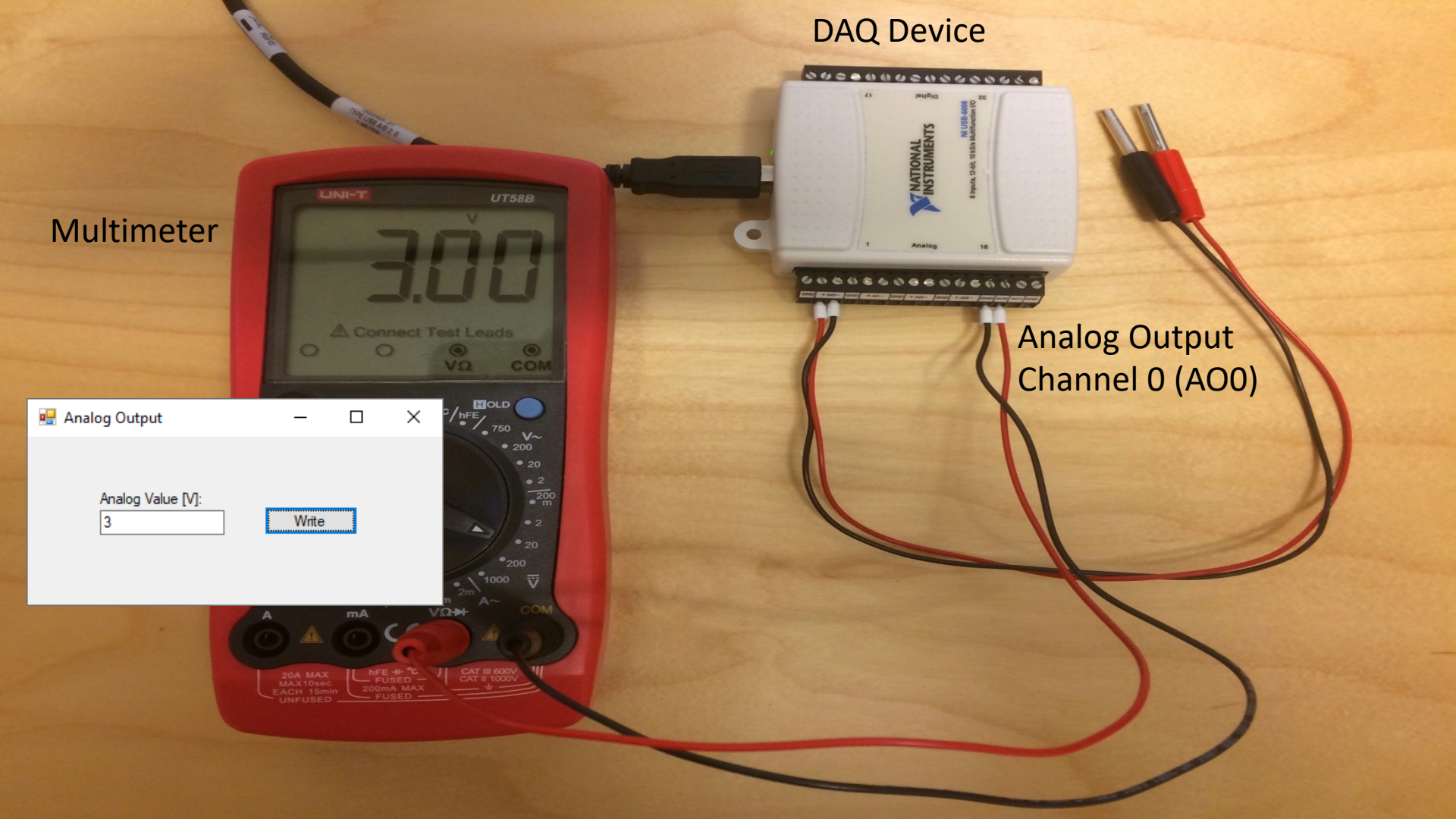

```
...
using NationalInstruments.DAQmx;
...
Task analogOutTask = new Task();
AOChannel myAOChannel;
myAOChannel = analogOutTask.AOChannels
"dev1/ao0",
```

```
AOChannel myAOChannel;
myAOChannel = analogOutTask.AOChannels.CreateVoltageChannel(
"dev1/ao0",
"myAOChannel",
0,
5,
AOVoltageUnits.Volts
);
```

AnalogSingleChannelWriter writer = new AnalogSingleChannelWriter(analogOutTask.Stream);

double analogDataOut; analogDataOut = Convert.ToDouble(txtAnalogVoltage.Text);

writer.WriteSingleSample(true, analogDataOut);

| 00      | File Edit View Project  | t Build De   | ebug Test Analyze Tools Extensions Windo                                   | w Help Search (Ctrl+Q)                                 | AnalogOut        | Sigr                                  | nin‡x – □ ×                |
|---------|-------------------------|--------------|----------------------------------------------------------------------------|--------------------------------------------------------|------------------|---------------------------------------|----------------------------|
| €       | ・ ◎   御 • <b>≅ 믬 </b>   | - Debu - A   | xny CPU 🔹 ▶ Start • ▷ 🌀 • 📭 🖓 🚽 🖤 🖕 🕮 👘                                    | ■ <sup>7</sup> 量 🔲 🖓 ⊣刀 汕 💂                            |                  |                                       | 🖻 Live Share 🛛 🖗           |
| Dat     | Toolbox - 🕂 🛪           | Form1.cs     | ✤ × Form1.cs [Design]                                                      |                                                        | - <u>*</u>       | Solution Explorer                     | • ∓ × 0                    |
| ີ<br>ຜູ | Search Toolbox 🔑 -      | 🖼 AnalogOu   | it • 😪 AnalogOut.Form1                                                     | <ul> <li>✓ <sup>®</sup>abtnWriteAnalogData_</li> </ul> | Click(object - + | ⓒ ⊝ ᡎ ቑ 0 • ≒                         |                            |
| őu      | ▲ General               | 1            | <pre>using System;<br/>using System.Windows.Forms:</pre>                   | 🖷 Analog Output 🛛 —                                    |                  | Search Solution Ex                    | kplorer (Ctrl+") 🔎 🖞       |
| seo.    | There are no usable     | 3            | using NationalInstruments.DAQmx;                                           |                                                        |                  | Solution 'Analo                       | ogOut' (1 of 1 project) ਨੂ |
|         | controls in this group. | 4            | A                                                                          |                                                        |                  | AnalogOut                             | <u>c</u>                   |
|         | Drag an item onto this  | 6            | {                                                                          | Analog Value IVI:                                      |                  | Properties N References               | agr                        |
|         | toolbox.                | <b>₽</b> ↑ 7 | 3 references                                                               | 3 Write                                                |                  | App.config                            | nost                       |
|         |                         | 8            | {                                                                          |                                                        |                  | ▷ Image: Form1.cs                     |                            |
|         |                         | 9            | public Form1()                                                             |                                                        | -                | C# Program.cs                         | 5                          |
|         |                         | 10           | {                                                                          |                                                        |                  |                                       | S                          |
|         |                         | 11           | InitializeComponent(); }                                                   |                                                        |                  |                                       |                            |
|         |                         | 130          |                                                                            |                                                        |                  |                                       |                            |
|         |                         | 14           | <pre>private void btnWriteAnalogData_Click(obj</pre>                       | ect sender, EventArgs e)                               |                  |                                       |                            |
|         |                         | 15           | {                                                                          |                                                        |                  |                                       |                            |
|         |                         | 16<br>17     | <pre>lask analogOutlask = new lask(); AOChannel mvAOChannel:</pre>         |                                                        |                  | <ul> <li>Solution Explorer</li> </ul> | Toam Explorer              |
|         |                         | 18           | <pre>myAOChannel = analogOutTask.AOChannel</pre>                           | s.CreateVoltageChannel(                                |                  |                                       |                            |
|         |                         | 19<br>20     | "dev1/ao0",<br>"mvAOChappel"                                               |                                                        |                  | Properties                            | + + ×                      |
|         |                         | 20           | 0,                                                                         |                                                        |                  |                                       | t Properties 🔹             |
|         |                         | 22           | 5,                                                                         |                                                        |                  |                                       | ApploaOut coproi           |
|         |                         | 25           | );                                                                         |                                                        |                  | Project Folder                        | C:\Users\hansha\On         |
|         |                         | 25           | AnalogSingleChannelWriter writer = ne                                      | w AnalogSingleChannelWriter(analogOutTask              | .Stream);        | riojectroider                         | or (oboro (nanona (on      |
|         |                         | 26<br>27     | <pre>double analogDataOut;<br/>analogDataOut = Convert.ToDouble(txtA</pre> | nalogVoltage.Text):                                    |                  |                                       |                            |
|         |                         | 28           | writer.WriteSingleSample(true, analog                                      | DataOut);                                              |                  |                                       |                            |
|         |                         | 29           | }                                                                          |                                                        |                  |                                       |                            |
|         |                         | 31           | 3                                                                          |                                                        |                  |                                       |                            |
|         |                         |              |                                                                            |                                                        |                  | Project File                          |                            |
|         |                         |              |                                                                            |                                                        | -                | The name of the f                     | ile containing buil        |
|         |                         | 100 % 🔹 🧟    | ⊘ No issues found ∛ ▼                                                      | > Ln: 13                                               | Ch: 9 SPC CRLF   |                                       |                            |

```
using System;
using System.Windows.Forms;
using NationalInstruments.DAQmx;
```

namespace AnalogOut

public partial class Form1 : Form

public Form1()

InitializeComponent();

```
private void btnWriteAnalogData_Click(object sender, EventArgs e)
{
    Task analogOutTask = new Task();
    AOChannel myAOChannel;
    myAOChannel = analogOutTask.AOChannels.CreateVoltageChannel(
    "dev1/ao0",
    "myAOChannel",
    O,
    5,
    AOVoltageUnits.Volts
    );
    AnalogSingleChannelWriter writer = new AnalogSingleChannelWriter(analogOutTask.Stream);
    double analogDataOut;
    analogDataOut = Convert.ToDouble(txtAnalogVoltage.Text);
```

```
writer.WriteSingleSample(true, analogDataOut);
```

| 💀 Analog Output        | _     | × |
|------------------------|-------|---|
| Analog Value [V]:<br>3 | Write |   |

## https://www.halvorsen.blog

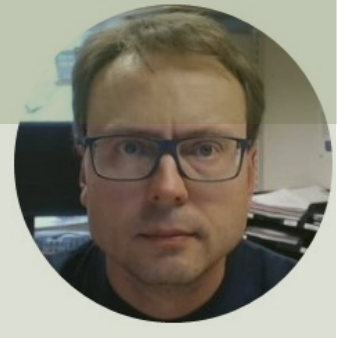

# Digital I/O

### Hans-Petter Halvorsen

# **Digital Chanels**

|     |      |       |     |      |      |      | ↓ DIGITAL |      |      |      |      |      |      |      |      |
|-----|------|-------|-----|------|------|------|-----------|------|------|------|------|------|------|------|------|
| 32  | 31   | 30    | 29  | 28   | 27   | 26   | 25        | 24   | 23   | 22   | 21   | 20   | 19   | 18   | 17   |
| GND | )+5V | +2.5V | PH0 | P1.3 | P1.2 | P1.1 | P1.0      | P0.7 | P0.6 | P0.5 | P0.4 | P0.3 | P0.2 | P0.1 | P0.0 |
|     |      |       |     |      |      |      |           |      |      |      |      |      |      |      |      |

Dev1/Port0/line0:7

P0.<0..7> Port 0 Digital I/O Channels 0 to 7 — You can individually configure each signal as an input or output.

Dev1/Port1/line0:3

P1.<0..3> Port 1 Digital I/O Channels 0 to 3 — You can individually configure each signal as an input or output

## https://www.halvorsen.blog

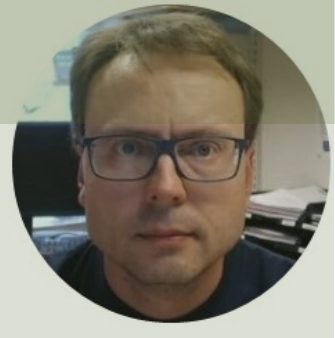

# **Digital Out**

### Hans-Petter Halvorsen

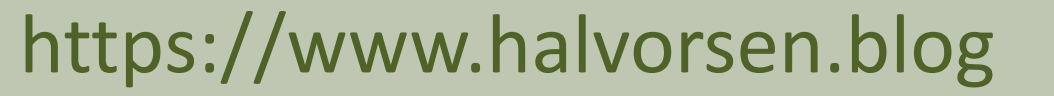

Digital Out Example

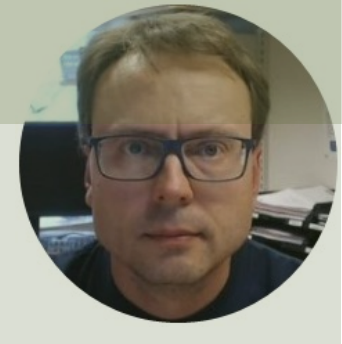

# LED Example

### Hans-Petter Halvorsen

# **Basic Digital Out Example**

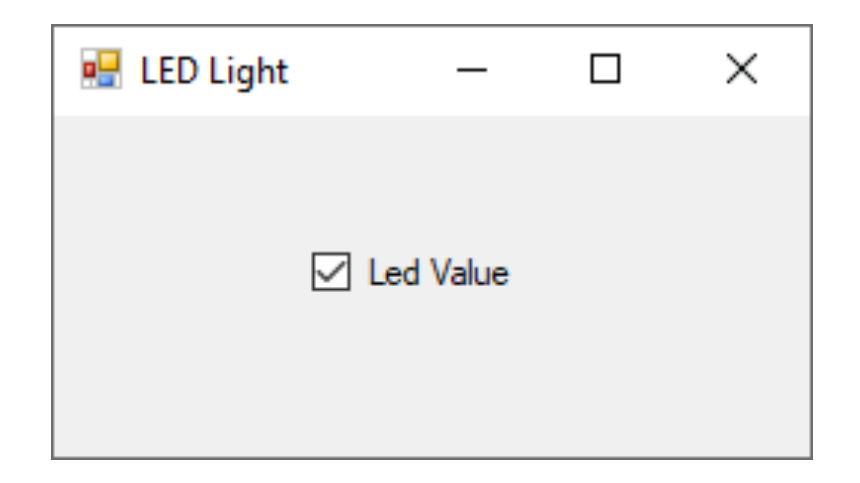

This Digital Out Example writes a Value to the Digital Out Port 0, Line 0 on the DAQ device. We can connect a Multimeter to see if the Application works as expected or we can connect a LED, etc.

# Wiring Example

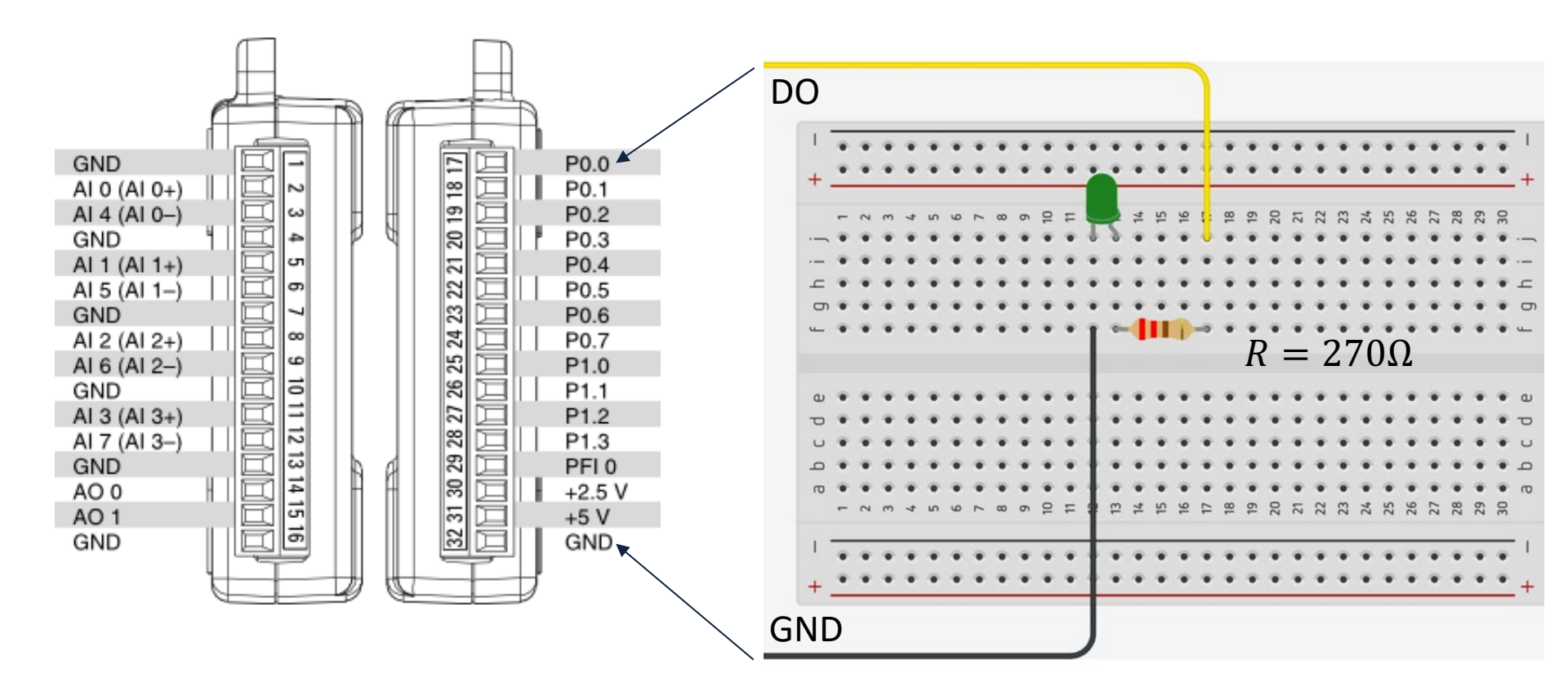

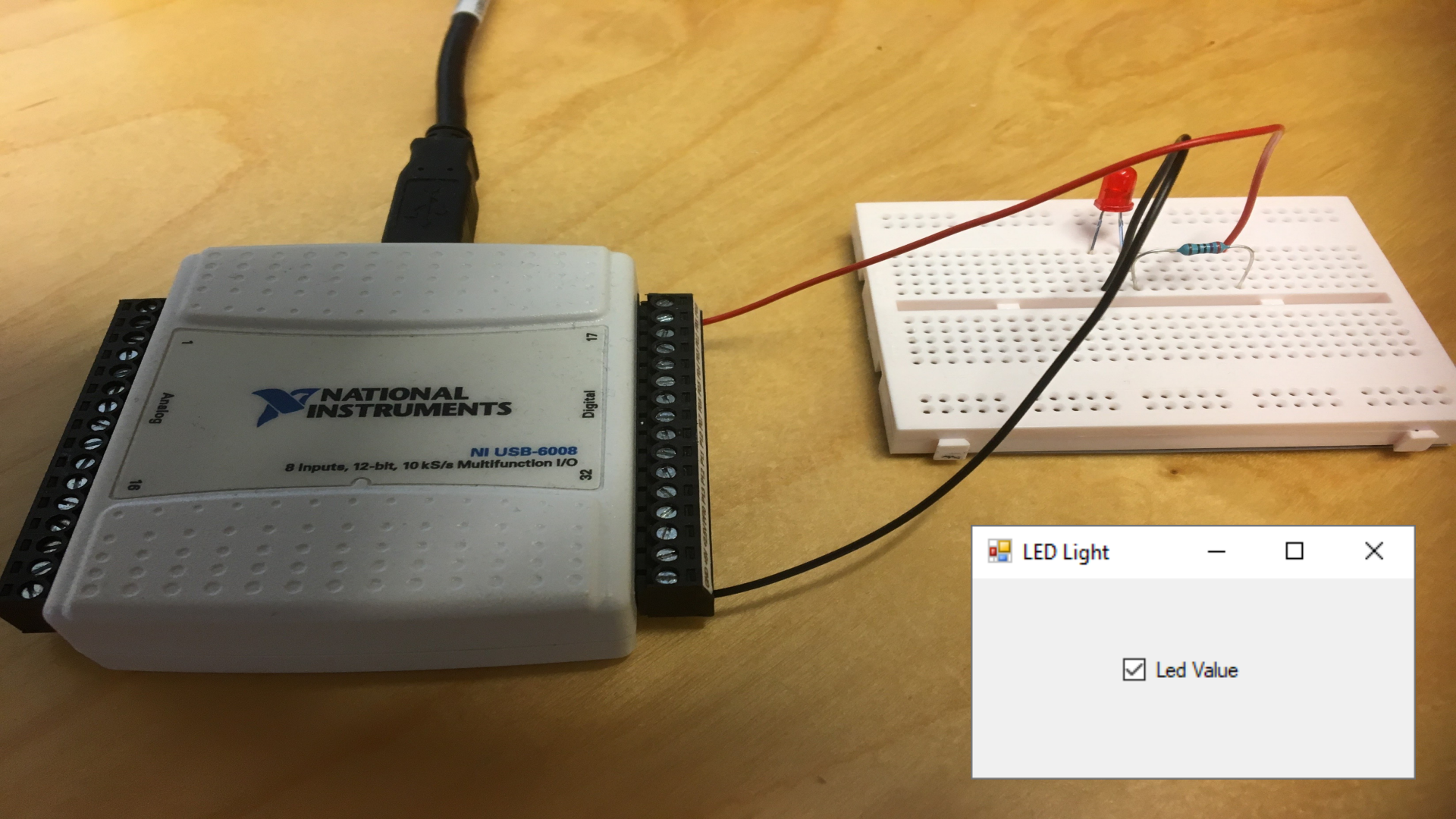

```
void LedLight(bool led)
```

}

```
Task digitalOutTask = new Task();
```

DigitalSingleChannelWriter writer = new DigitalSingleChannelWriter(digitalOutTask.Stream);

writer.WriteSingleSampleSingleLine(true, led);

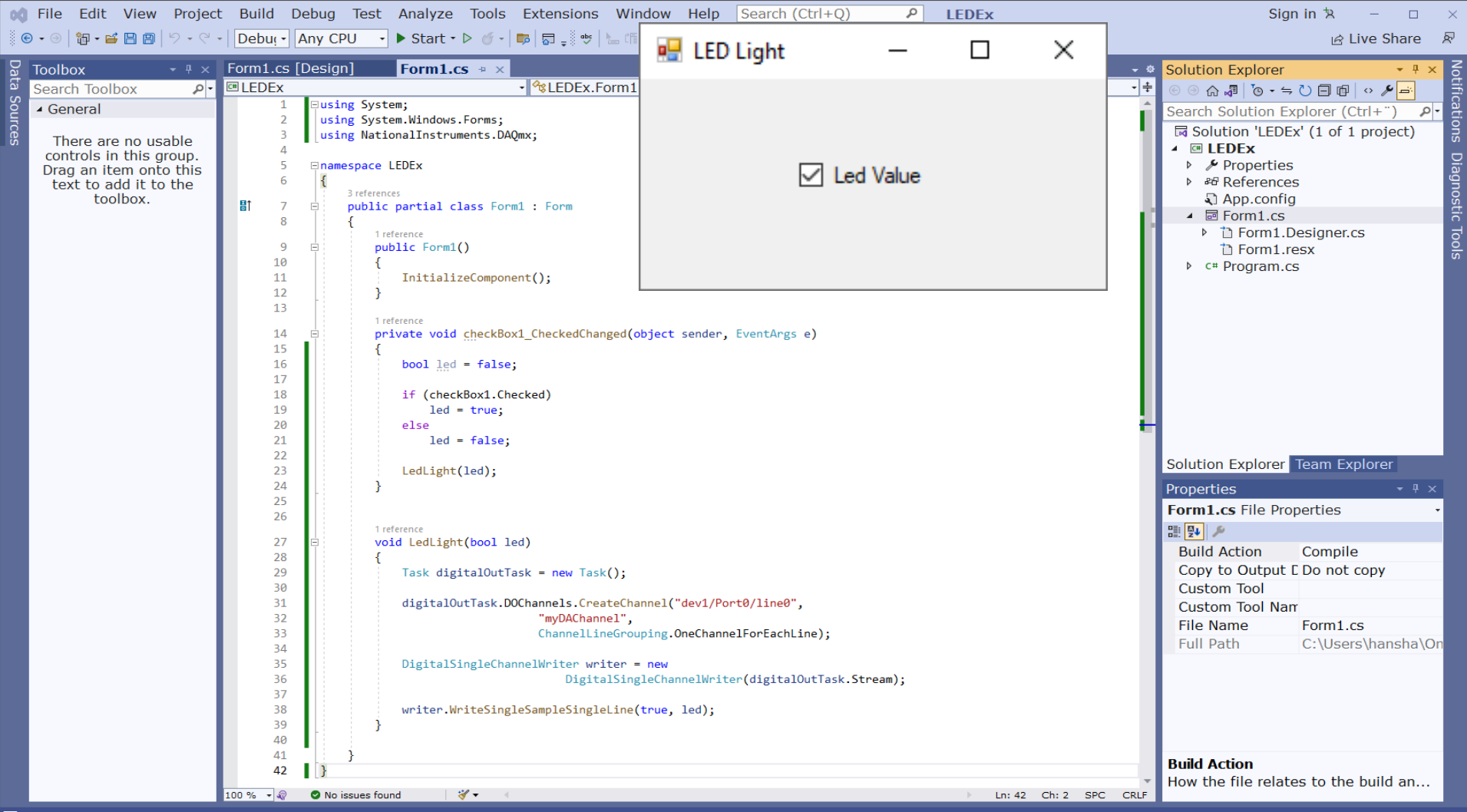

```
using System;
```

using System.Windows.Forms; using NationalInstruments.DAQmx;

namespace LEDEx

public partial class Form1 : Form

public Form1()

InitializeComponent();

}

private void checkBox1\_CheckedChanged(object sender, EventArgs e)
{

bool led = false;

if (checkBox1.Checked)
 led = true;

else

led = false;

LedLight(led);

}

void LedLight(bool led)

{

Task digitalOutTask = new Task();

digital OutTask. DO Channels. Create Channel ("dev1/Port0/line0",

"myDAChannel",

ChannelLineGrouping.OneChannelForEachLine);

DigitalSingleChannelWriter writer = new DigitalSingleChannelWriter(digitalOutTask.Stream);

writer.WriteSingleSampleSingleLine(true, led);

# Multiple LEDs

| 🖳 Form2 | _ |   | ×        |  |
|---------|---|---|----------|--|
|         |   |   |          |  |
| LED 1   |   |   |          |  |
| LED 2   |   |   |          |  |
| LED 3   |   |   |          |  |
| LED 4   |   |   |          |  |
| LED 5   |   |   |          |  |
| LED 6   |   |   |          |  |
| LED 7   |   |   |          |  |
| LED 8   |   | V | Vrite to |  |
|         |   |   |          |  |

using System; using System.Windows.Forms; using NationalInstruments.DA(

namespace LEDApp

public partial class Form2 : Fo

public Form2()

If you don't have 8 LEDs, use a Multimeter to check the voltage value on the Digital Output Channels on the DAQ Device

InitializeComponent();

private void btnWriteDaq\_Click(object sender, EventArgs e)

Task digitalOutTask = new Task();

digitalOutTask.DOChannels.**CreateChannel**("**dev1/Port0/line0:7**", "myDAChannel", ChannelLineGrouping.**OneChannelForAllLines**);

DigitalSingleChannelWriter writer = new DigitalSingleChannelWriter(digitalOutTask.Stream);

bool[] dataArray = new bool[8]; dataArray[0] = chkLed1.Checked; dataArray[1] = chkLed2.Checked; dataArray[2] = chkLed3.Checked; dataArray[3] = chkLed4.Checked; dataArray[4] = chkLed5.Checked; dataArray[5] = chkLed6.Checked; dataArray[6] = chkLed7.Checked; dataArray[7] = chkLed8.Checked;

writer.WriteSingleSampleMultiLine(true, dataArray);

## https://www.halvorsen.blog

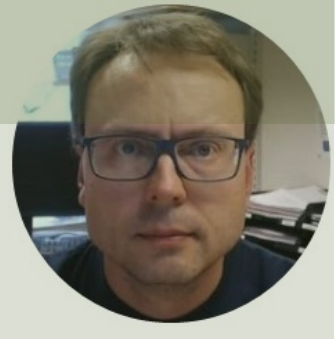

# Digital In

### Hans-Petter Halvorsen

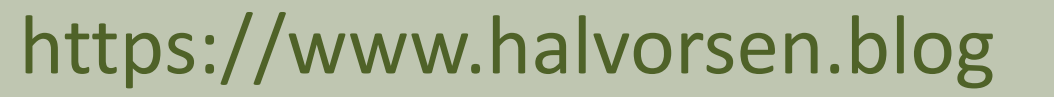

Digital In Example

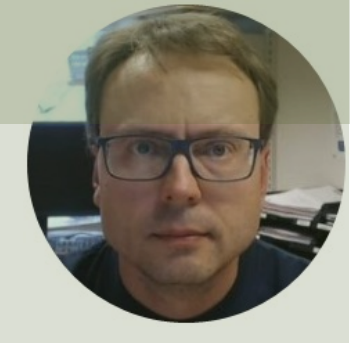

# Push Button Example

### Hans-Petter Halvorsen

## **Push Button Example**

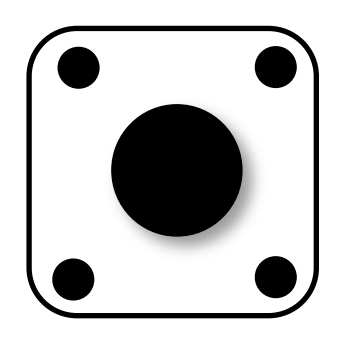

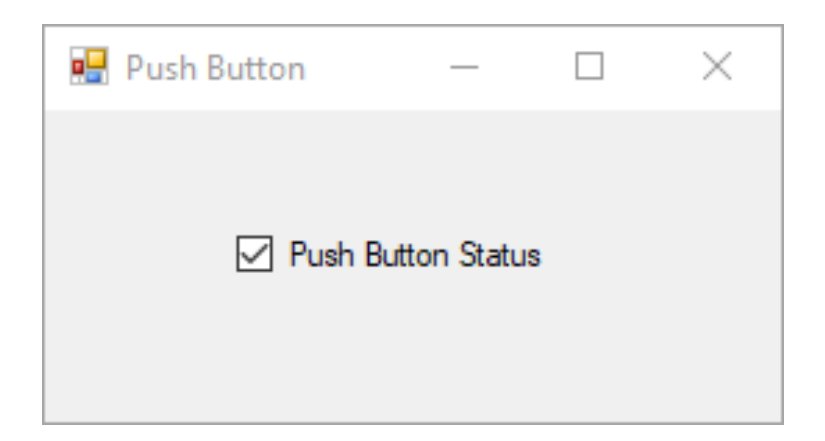

This Digital In Example shows how we can use a Push Button to set a Digital In to be False/Low (OV) or True/High (5V)

# Wiring Example

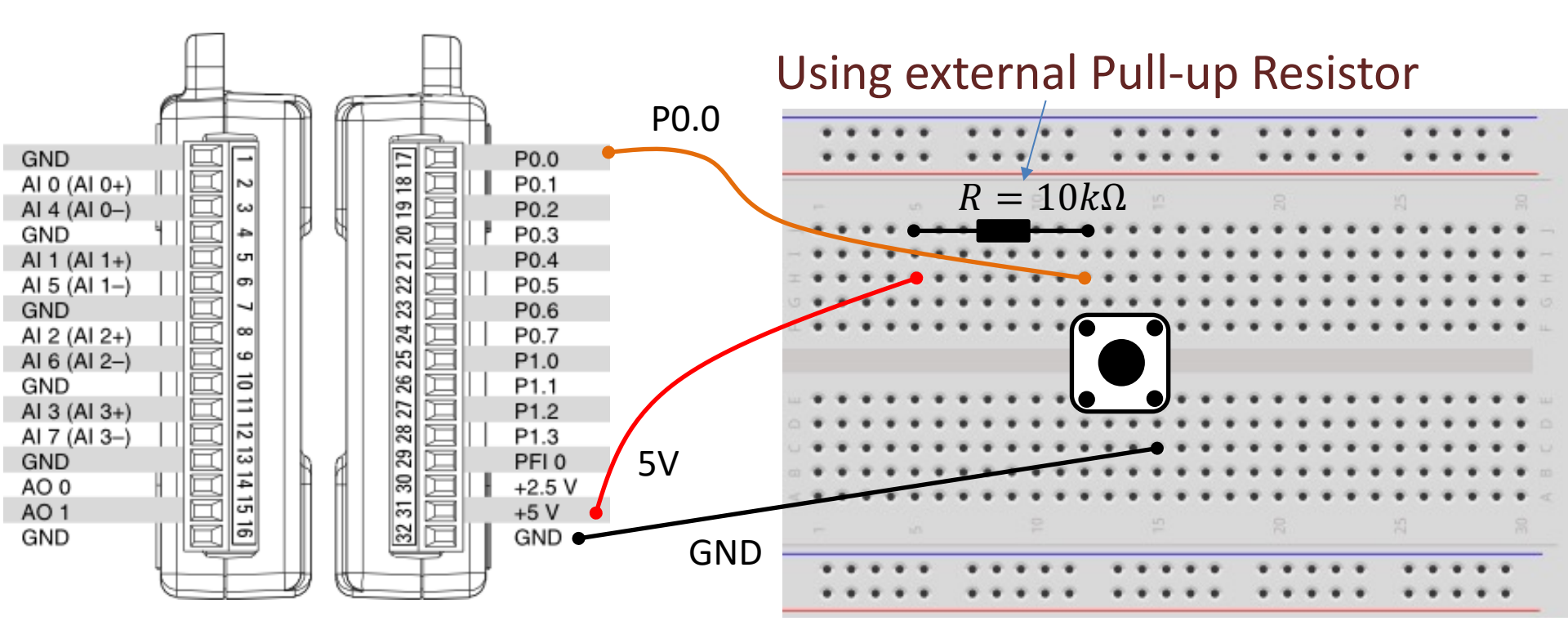

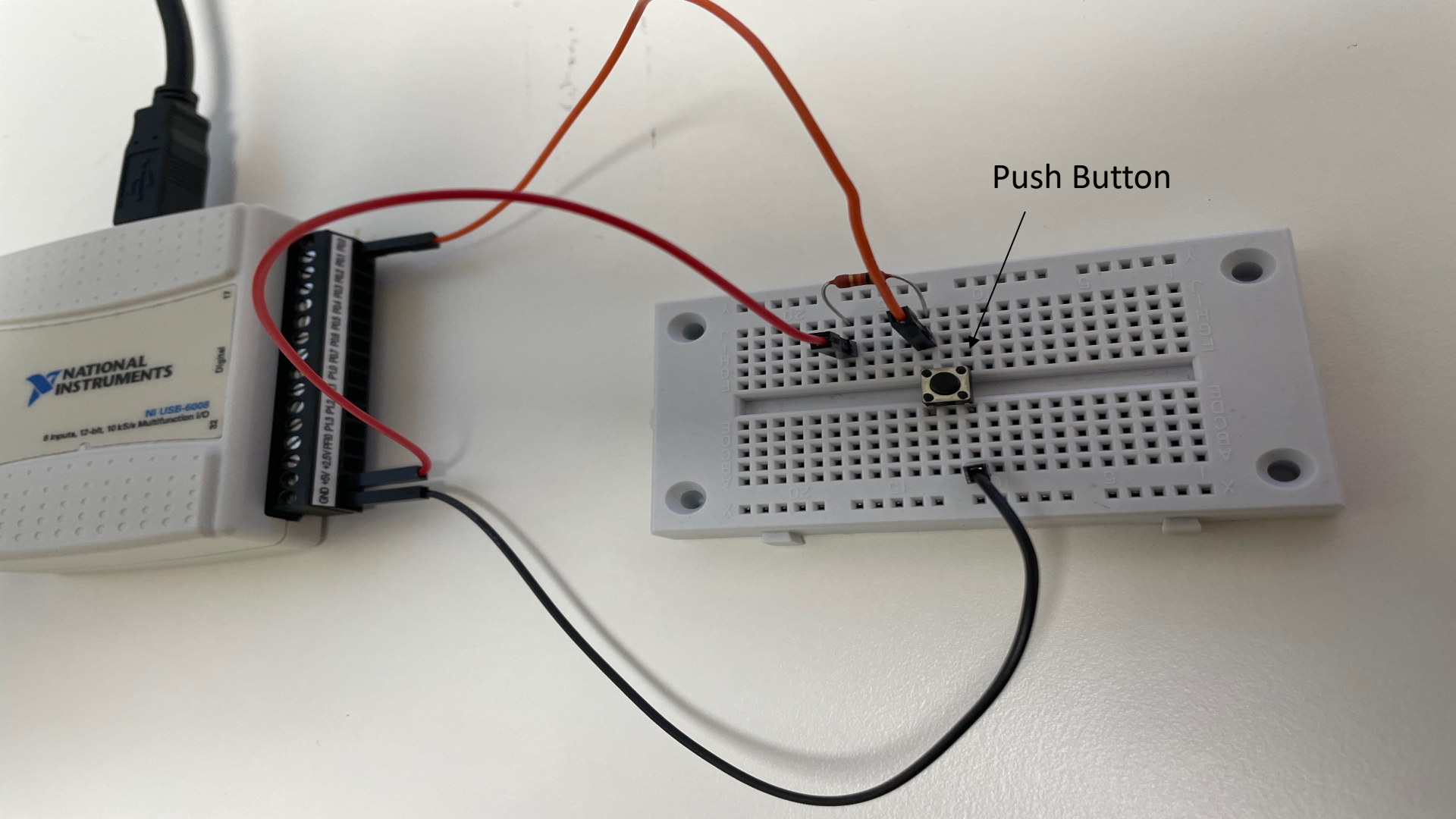

# Pull-down/Pull-up Resistor

Why do we need a pull-up or pull-down resistor in the circuit?

- If you disconnect the digital I/O pin from everything, it will behave in an irregular way.
- This is because the input is "floating" that is, it will randomly return either HIGH or LOW.
- That's why you need a pull-up or pull-down resistor in the circuit.

# **Pull-up Resistor**

+5V

GND

Resistor

Switch

- When the pushbutton is open (unpressed) there is a connection between 5V and the DI pin.
- This means the default state is True (High).
  - When the button is closed (pressed), the state goes to False (Low).

## **Pull-up Resistor**

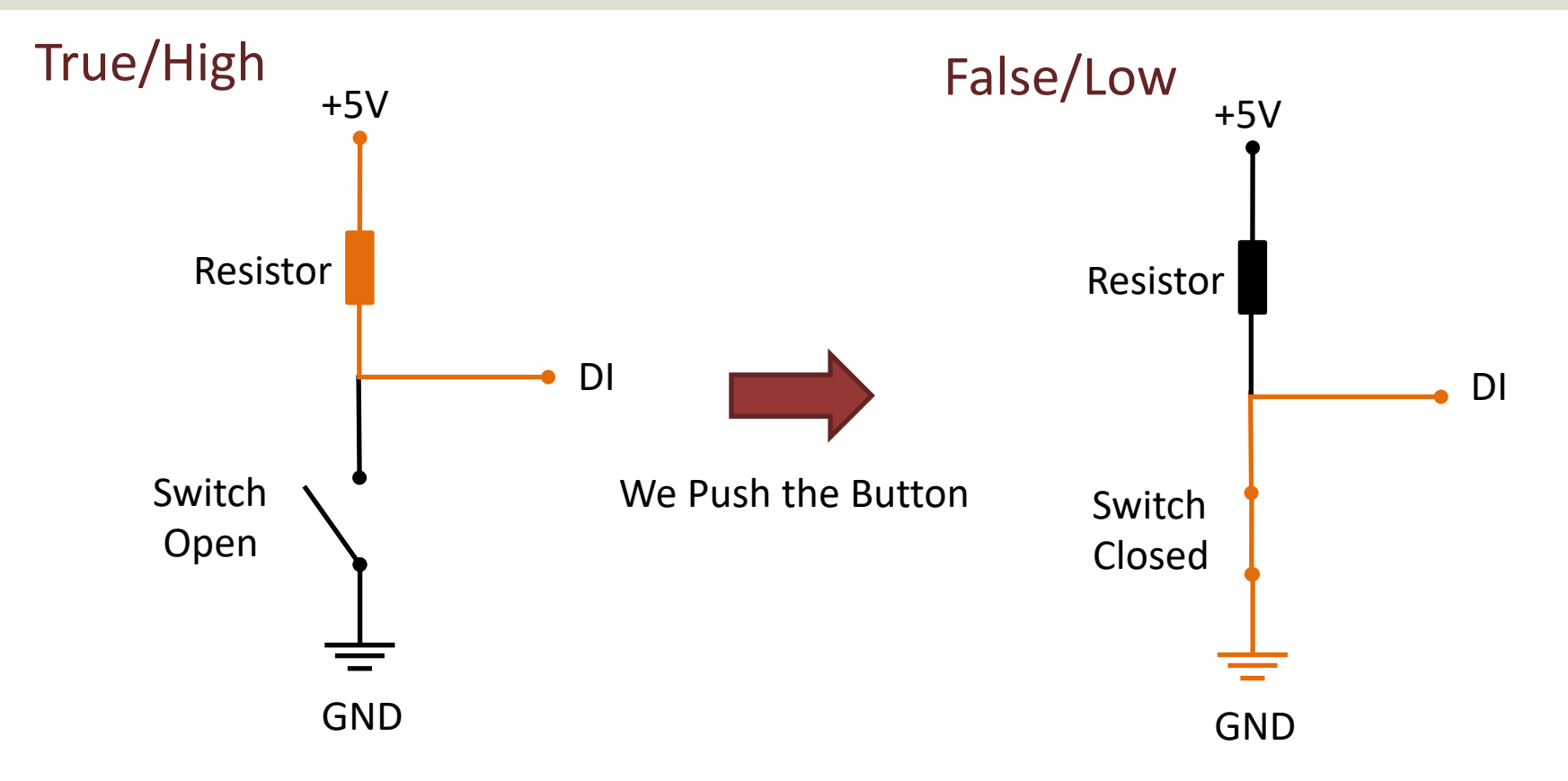

using System; using System.Windows.Forms; using NationalInstruments.DAQmx;

namespace PushButton

public partial class Form1 : Form

public Form1()

InitializeComponent(); timer1.Interval = 100; timer1.Start();

private void timer1\_Tick(object sender, EventArgs e)

checkBox1.Checked = ReadPushButton();

bool ReadPushButton()

Task digitalInTask = new Task();

digitalInTask.DIChannels.CreateChannel("dev1/Port0/line0", "myDIChannel", ChannelLineGrouping.OneChannelForEachLine);

DigitalSingleChannelReader reader = new DigitalSingleChannelReader(digitalInTask.Stream);

bool pushButton = reader.ReadSingleSampleSingleLine();

return !pushButton;

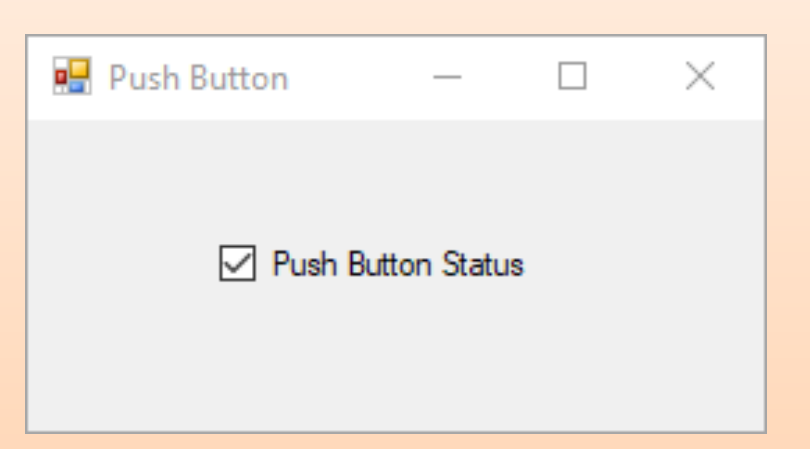

## Hans-Petter Halvorsen

University of South-Eastern Norway

www.usn.no

E-mail: hans.p.halvorsen@usn.no

Web: <a href="https://www.halvorsen.blog">https://www.halvorsen.blog</a>

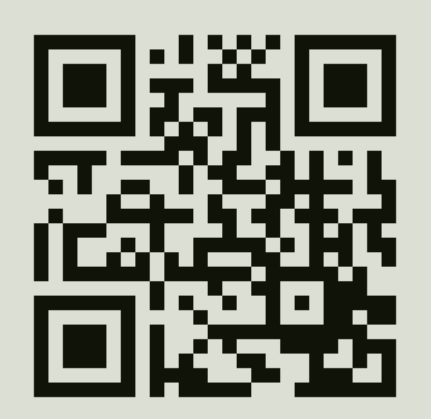

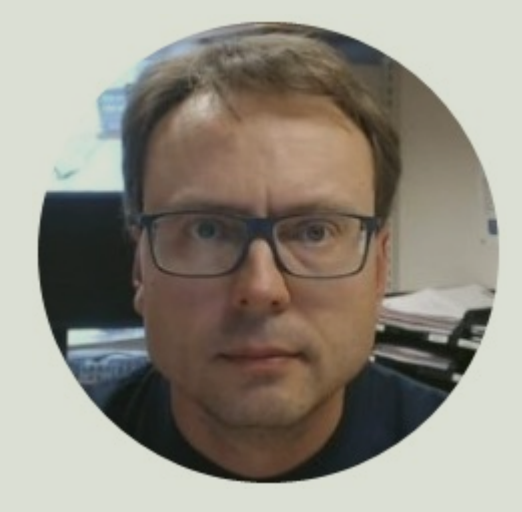